## Инструкция

## по созданию новой базы данных «Электронная Библиотека» в АБИС ИРБИС

- 1. Открыть папку на рабочем столе Система ИРБИС
- 2. Загрузить АРМ «Администратор»
- 3. Зайти в меню База данных > Новая- > БД ЭК

| ИРБИС64/32 - АРМ "Администратор" - Демонстрационная версия |                |            |          |                        |                   |            |       |  |
|------------------------------------------------------------|----------------|------------|----------|------------------------|-------------------|------------|-------|--|
| База данных Актуализация Сервис Опции Инструменты Помощь   |                |            |          |                        |                   |            |       |  |
| Параметр                                                   |                |            |          | Значение               |                   |            |       |  |
| Имя БД                                                     |                |            |          | EBIBL                  |                   |            |       |  |
| Полное название БД                                         |                |            |          | Электронная библиотека |                   |            |       |  |
| Максимальный MFN                                           |                |            |          | 0                      |                   |            |       |  |
| Монопольная блокировка                                     |                |            |          | Нет                    |                   |            |       |  |
| Блокировок ввода                                           |                |            |          | 0                      |                   |            |       |  |
| Записей удаленных логически                                |                |            |          | 0                      |                   |            |       |  |
| Записей удаленных физически                                |                |            |          | 0                      |                   |            |       |  |
| Записей неактуализированных                                |                |            |          | 0                      |                   |            |       |  |
| Записей заблокированных                                    |                |            |          |                        |                   |            |       |  |
| ļ                                                          |                |            |          |                        |                   |            |       |  |
| Список текущих пользователей 2010.1                        |                |            |          |                        |                   |            |       |  |
| № Имя компьютера                                           | Приложение     | Параметр   | Подклю   | чение                  | Подтверждение     | Примечание |       |  |
| 1 PAVEL                                                    | АРМ "Администр | irbisa.ini | 29.01.11 | 23:47:26               | 29.01.11 23:52:26 |            |       |  |
|                                                            |                |            |          |                        |                   |            |       |  |
|                                                            |                |            |          |                        |                   |            |       |  |
|                                                            |                |            |          |                        |                   |            |       |  |
|                                                            |                |            |          |                        |                   |            |       |  |
|                                                            |                |            |          |                        |                   |            |       |  |
|                                                            |                |            |          |                        |                   |            |       |  |
|                                                            |                |            |          |                        |                   |            |       |  |
|                                                            |                |            |          |                        |                   | 23:53      | 00:06 |  |

| Создание новой БД - БД ЭК                 |   |  |  |  |
|-------------------------------------------|---|--|--|--|
| Имя БД ebibl                              |   |  |  |  |
| Полное название БД Электронная библиотека |   |  |  |  |
| 🔽 БД доступна Читателю                    |   |  |  |  |
| 🖌 Создать 📉 Х Отменить                    | • |  |  |  |

- 4. В окне Имя БД вводим ebibl
- 5. В окне Полное название БД вводим Электронная библиотека
- 6. Установить галочку напротив БД доступна Читателю
- 7. Нажать на Создать

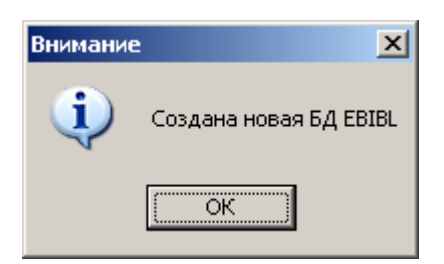

Примечание Создана новая БД EBIBL «Электронная Библиотека»

- 7. Открыть папку на рабочем столе Система ИРБИС
- 8. Загрузить ярлык АРМ Каталогизатор
- 9. Выбрать из меню созданную базу данных Электронная библиотека

База данных «Электронная Библиотека» создана для ввода и корректировки библиографических записей.

| 🞆 ИРБИС64/32 - АРМ "Каталогизатор" - ,                                                                                                    | Демонстрац                                                                 | ионная версия                                                 |                                                                   |                                                                   |  |  |  |  |  |
|----------------------------------------------------------------------------------------------------|----------------------------------------------------------------------------|---------------------------------------------------------------|-------------------------------------------------------------------|-------------------------------------------------------------------|--|--|--|--|--|
| База данных/MFN Результаты поиска Отм                                                                                                    | еченные 📔 🧕                                                                | MFN (НОВЫЙ)                                                   |                                                                   | Makc.MFN:216                                                      |  |  |  |  |  |
| БД: IBIS - Тестовая библиотечная БД 💌                                                                                                    | <u>ha o 🎆 </u>                                                             | Z Новый                                                       | 📴 Сохранить                                                       | 🕐 Отменить 📔 📴                                                    |  |  |  |  |  |
| АТНКС - Авторитетный файл - "Тео<br>ТЕZ - Тезаурус<br>НЕLP - Рубрикатор ГРНТИ<br>РОST - Каталог подписки<br>РОDВ - Каталог заказа книг<br>9 VUZ - Учебные дисциплины (задач<br>КZD - Календарь знаменательных д<br>2 EBIBL - Электронная библиотека<br>9<br>210: Год издания<br>10: ISBN | N₂ Значени<br>П₂ Значени<br>П<br>П<br>П<br>П<br>П<br>П<br>П<br>П<br>П<br>П | IE                                                            |                                                                   |                                                                   |  |  |  |  |  |
| П. я. идентификац. № нетекстового матери                                                                                                    | 1                                                                          |                                                               | 17 10                                                             |                                                                   |  |  |  |  |  |
| <u>Дублетность д Коды досновное БО дРасширенное дСпецифические д Экз-ры д Технология дСистематизация</u>                                                                                                    |                                                                            |                                                               |                                                                   |                                                                   |  |  |  |  |  |
| [Текст] [Б. м. : б. и.] Б. ц.<br>Нет сведений об экземплярах                                                                                                    | <u> </u>                                                                   | Формат Оптимизи<br>Списание<br>описание<br>если авторов не би | прован ▼ рл:РА<br>зить Очистить У<br>типа "ПОД АВТОР<br>ольше 3-х | ∠ZK42 - Описание кни ▼<br>/далить По умолчанию<br>РОМ" Заполнять, |  |  |  |  |  |
| │ Поиск (Просмотр/Вывод )                                                                                                    | Ввод                                                                       |                                                               | Настройка                                                         | ኛ Помощь                                                          |  |  |  |  |  |
| Дополнительные функции - правая кнопка мыш                                                                                                    | ии                                                                         |                                                               |                                                                   | 00:05 00:00                                                       |  |  |  |  |  |